## Informações preliminares dados do projeto/evento

## PREENCHENDO AS INFORMAÇÕES PRELIMINARES

O número e descrição do edital já aparecerão preenchidos.

Selecione o campus clicando na barra de rolagem ao lado da caixa indicada e atribua um Título que reflita os objetivos da proposta de projeto.

Em seguida, atribua a quantidade de horas semanais que serão destinadas ao projeto (Carga Horária Semanal). Pode-se utilizar números ou as setas laterais.

| Edital: *                | Edital nº 01 de AVR - Seleção de Projetos de Extensão 2019 - Edital de Extensão |  |
|--------------------------|---------------------------------------------------------------------------------|--|
| Campus: *                | AVR 🔹 🦛                                                                         |  |
| Título: *                | I 🔶                                                                             |  |
| Carga Horária Semanal: * | Máximo permitido para docente: 20 horas-aula                                    |  |

## PREENCHENDO OS DADOS DO PROJETO

Os **Dados do Projeto** devem estar de acordo com as informações do Edital. É importante a leitura cuidadosa do Edital antes de iniciar o preenchimento da proposta.

- a) Início da Execução: selecionar data, considerando os prazos do edital;
- b) **Término da Execução**: selecionar data, considerando os prazos do edital;
- c) Foco Tecnológico: escolher entre as opções que constam na barra de rolagem;

| Dados do Projeto                 |                                                                           |                                                                    |  |  |  |  |  |
|----------------------------------|---------------------------------------------------------------------------|--------------------------------------------------------------------|--|--|--|--|--|
| Início da Execução: *            |                                                                           |                                                                    |  |  |  |  |  |
| Término da Execução: *           |                                                                           |                                                                    |  |  |  |  |  |
| Foco Tecnológico: *              |                                                                           |                                                                    |  |  |  |  |  |
| Requerer Financiamento:          | Informação e Comunicação                                                  |                                                                    |  |  |  |  |  |
| O Coordenador Receberá<br>Bolsa? | Produção Alimenticia<br>Produção Cultural e Design<br>Produção Industrial |                                                                    |  |  |  |  |  |
| Possui Cunho Social:             | Ambiente e Saúde<br>Infraestrutura                                        | ciais, preferencialmente, para populações e comunidades em situaçã |  |  |  |  |  |
| Área do Conhecimento: Tur<br>Ger | Turismo, Hospitalidade e Lazer<br>Gestão e Negócios                       | •                                                                  |  |  |  |  |  |

d) **Requerer financiamento**: Ative a caixa caso o edital permita solicitar bolsas para os estudantes, aquisição de material de consumo, aquisição de equipamentos (permanente) ou contratação de serviços de terceiros (Pessoa Jurídica);

No caso de editais de fomento, a caixa deverá estar necessariamente selecionada.

| Dados do Pro                     | jeto                                                                                                    |
|----------------------------------|----------------------------------------------------------------------------------------------------|
| Início da Execução: *            |                                                                                                    |
| Término da Execução: *           |                                                                                                    |
| Foco Tecnológico: *              |                                                                                                    |
| Requerer Financiamento:          |                                                                                                    |
| O Coordenador Receberá<br>Bolsa? |                                                                                                    |
| Possui Cunho Social:             | Projetos de ações inclusivas e de tecnologias sociais, preferencialmente, para populações e comunidades em situação de risco, atendendo às áreas temáticas da extensão. |
| Área do Conhecimento:            |                                                                                                    |
| Area Temática: *                 | ×                                                                                                    |
| Tema: *                          |                                                                                                    |

e) **O Coordenador Receberá Bolsa?**: só ativar esta caixa no caso de constar no Edital esta possibilidade;

f) Possui Cunho Social: ativar esta caixa no caso do projeto prever ações inclusivas e de tecnologias sociais, preferencialmente, para populações e comunidades em situação de risco, atendendo às áreas temáticas da extensão;

g) Contempla Ações de Empreendedorismo, Cooperativismo ou Economia Solidária Criativa: ativar esta caixa caso o projeto contemple as ações descritas; h) Área do Conhecimento: escolher entre as opções que constam na barra de rolagem;

| Área do Conhecimento: |                                                       | -  |
|-----------------------|-------------------------------------------------------|----|
|                       |                                                       | ×  |
| Area Temática: *      | ADMINISTRAÇÃO (CIÊNCIAS SOCIAIS APLICADAS)            |    |
|                       | AGRONOMIA (CIÊNCIAS AGRÁRIAS)                         |    |
| Tema: *               | ANTROPOLOGIA (CIÊNCIAS HUMANAS)                       |    |
|                       | ARQUEOLOGIA (CIENCIAS HUMANAS)                        |    |
|                       | ARQUITETURA E URBANISMO (CIENCIAS SOCIAIS APLICADAS)  |    |
| Descrição do l        | ARTES (LINGUISTICA, LETRAS E ARTES)                   |    |
|                       | ASTRONOMIA (CIENCIAS EXATAS E DA TERRA)               |    |
| Resumo: *             | BIOLOGIA GERAL (CIÈNCIAS BIOLÓGICAS)                  |    |
|                       | BLOCK INTER (CIENCIAS BLOCK ICCON)                    |    |
|                       | BIOTECNOLOGIA (MLETIDISCIPLINAR)                      |    |
|                       | BOTÂNICA (CIÊNCIAS BIOLÓGICAS)                        |    |
|                       | CIÊNCIA DA COMPUTAÇÃO (CIÊNCIAS EXATAS E DA TERRA)    |    |
|                       | CIÊNCIA DA INFORMAÇÃO (CIÊNCIAS SOCIAIS APLICADAS)    | 11 |
|                       | CIÊNCIA E TECNOLOGIA DE ALIMENTOS (CIÊNCIAS AGRÁRIAS) |    |

## i) Área Temática: escolher entre as opções que constam na barra de rolagem;

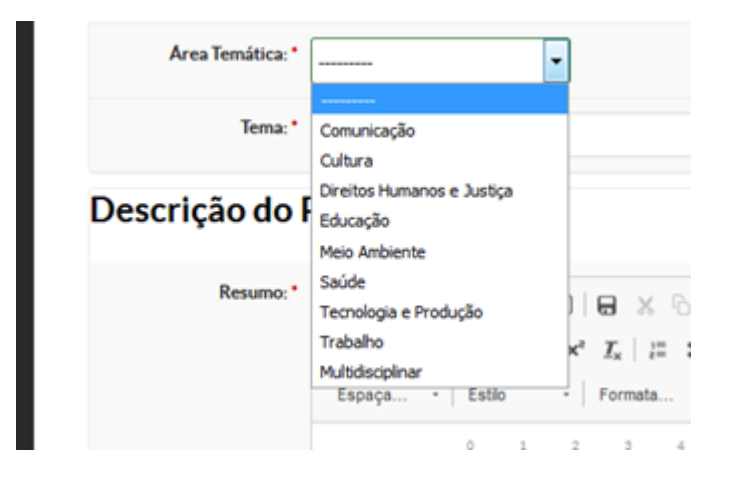

j) Tema: escolher entre as opções que constam na barra de rolagem;

| Tema: *   |                                                            | - |        |
|-----------|------------------------------------------------------------|---|--------|
|           |                                                            | ^ |        |
| io do F   | Resíduos Sólidos                                           | E |        |
|           | Turismo                                                    |   |        |
|           | Gestão Pública                                             |   |        |
| Resumo: * | Organizações da Sociedade e Movimentos Sociais e Populares |   | 0.1    |
|           | Desenvolvimento Tecnológico                                |   |        |
|           | Desenvolvimento Humano                                     |   | 토 호    |
|           | Artes Integradas                                           |   | anho - |
|           | Educação Profissional                                      |   |        |
|           | Infância e Adolescência                                    |   | 9      |
|           | Jovens e Adultos                                           |   |        |
|           | Línguas Estrangeiras                                       |   |        |
|           | Turismo                                                    |   |        |
|           | Tecnologia da Informação                                   |   |        |
|           | Línguas Estrangeiras                                       |   |        |
|           | Turismo                                                    |   |        |
|           | Desenvolvimento Humano                                     |   |        |
|           | Endemias e Epidemias                                       |   |        |
|           | Desenvolvimento Tecnológico                                |   |        |
|           | Metodologias e Estratégias de Ensino/Aprendizagem          | * |        |
|           |                                                            |   |        |

Para prevenir perda de dados, você pode salvar seu progresso até o momento clicando em salvar ao final desta página. Para salvar, é necessário que todos os campos estejam preenchidos. Por isso, caso não tenha informações suficientes para preencher todo o formulário, deve-se preencher todos os campos de forma provisória.

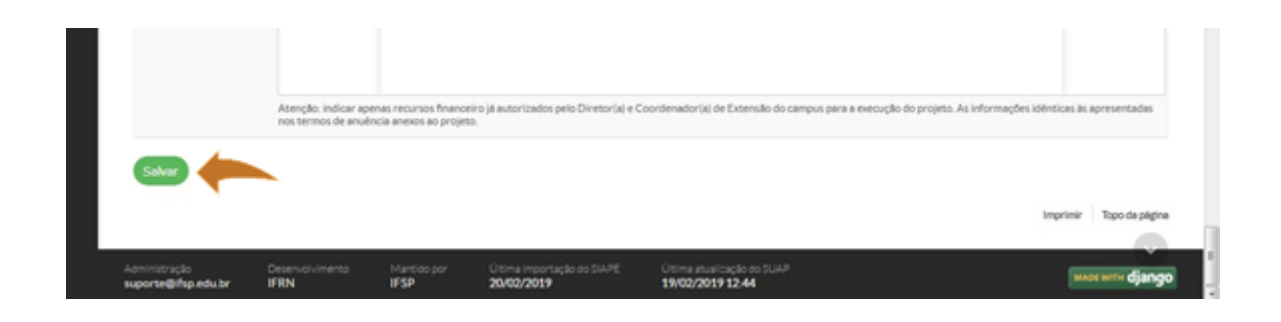

Revisão #2

Criado Tue, Feb 23, 2021 6:28 PM por Adriane Zangiacomo Foligno

Atualizado Mon, Mar 1, 2021 6:39 PM por Adriane Zangiacomo Foligno